## 文教大学 シラバス確認手順

①下記 URL または QR コードを読み取ってください。 https://bibbs.bunkyo.ac.jp/up/faces/up/km/Kms00801A.jsp

シラバス検索のみの場合は、ログインは不要です。

|     | Crar  | <b>立数十学</b>             | 情報提示板                         |
|-----|-------|-------------------------|-------------------------------|
| 1.1 | שוויי | 又我八子                    | IF FKJEJ/J///X                |
|     |       | Bundara Hadaaadha Infaa | matter Bullette Beaud funtame |

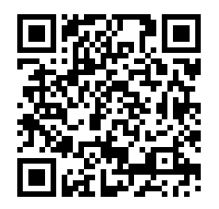

B!bb's QR ⊐−ド

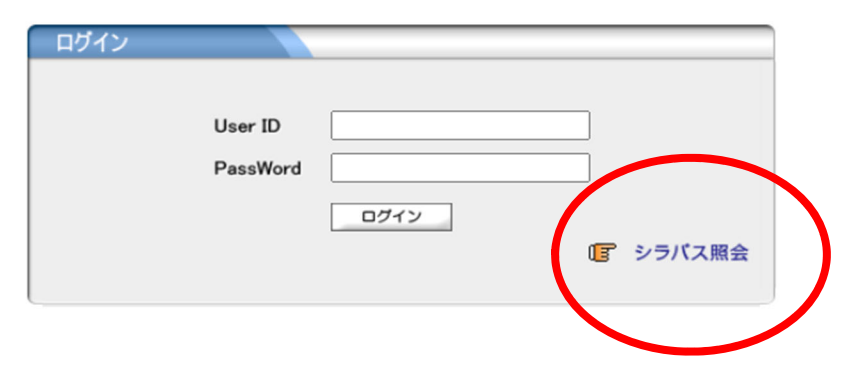

②「シラバス照会」をクリックしてください。

| シラバス照会 | シラバスを閲覧する機能です。 |
|--------|----------------|
|--------|----------------|

③「キャンパス」は「越谷校舎」を選択してください。
④学期は 2024年度 春学期又は秋学期を選択してください。
⑤「科目名称」又は「教員氏名」で検索してください。

| ▶ シラバス検索 |                            |  |  |
|----------|----------------------------|--|--|
| キャンパス    | 越谷校舎 🖌                     |  |  |
| 学期       | 2022 年度 全て対象 🗸             |  |  |
| 科目名称     | (部分一致:力ナ、英語含む)             |  |  |
| 教員氏名     | (部分一致:力ナ、英語含む)             |  |  |
| 曜日時限     | [全て対象 ♥] [全て対象 ♥] □ 集中講義など |  |  |
| キーワード    | (部分一致)                     |  |  |
|          | クリア 検索                     |  |  |